NE1 4BR

Dance Cityt: 0191 261 0505Temple Streete: info@dancecity.co.ukNewcastle upon Tynew: dancecity.co.uk

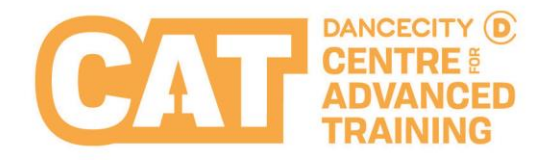

# **USING AND SENDING VIA 'WETRANSFER.COM' GUIDE**

We transfer allows you to send large files over email for free.

## Step 1

Go into your web browser, and type in the following address: https://wetransfer.com/

### Step 2

Click 'Add your files' (Please note: You can only add a max of 2gb worth of files)

### Step 3

Add whom you are sending it to in the 'Email to' section hannah.moreno@dancecity.co.uk

### Step 4

Add your email, (if you have not used this before it will ask you to verify you email address).

### Step 5

In the message box, please write exactly what the video/image/document is for. e.g. Applicant Name, Applicant Age.

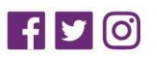